#### 1. 概述

Bose 音乐是全新 Bose 蓝牙产品的辅助工具 , 专为中国用户设计和优化。通过 Bose 音乐可在智能手机上根据您的喜好设置最适合您的音乐播放效果。

Bose 音乐应用程序能够彻底发挥您的 Bose 蓝牙产品的潜能。通过应用程序可以进行产品 初始设置,产品控制,产品配置,以及查询产品信息。另外,此应用程序会持续提供固件 更新功能,为您的耳机提供新功能或者功能增强来持续改进聆听体验。

主要功能特点:

#### 基本设置

快速设置和查询您的产品的各种关键功能,比如自动关机,音量控制和语音提示。轻而易举地管理多个蓝牙连接。这仅仅是个开始,以后软件升级还将提供更多功能。

# 发挥耳机的潜能

在我们的 Bose 700 无线消噪耳机上,您可以自定义消噪功能的等级,在应用程序中通过 调节消噪等级来决定想要听到的环境音量。

## 还有更多功能

从查看产品详细信息到个性化设置, 彻底发挥您的 Bose 蓝牙耳机的潜能。该应用程序甚至会在后台为您的产品下载最新固件,并且仅在您准备就绪时进行安装。看看我们的应用程序如何使您的产品与众不同。

Bose 音乐应用程序支持 iOS 10.0 或更高版本的 iPhone 手机和兼容 Android 6.0 或更高版本的 Android 手机。应用程序支持简体中文和英语,并且可以根据您手机的系统语言设置,自动切换到相应语言的交互界面。

#### 2. 功能介绍

2.1 添加新产品

用户首次打开 Bose 音乐应用程序,或者在 "我的 Bose"页面通过点击"+"按钮来添加新 的产品,该应用程序都会自动搜寻可配对 的 Bose 蓝牙产品。 点击"添加产品"按钮会进入配对流程。

| 7:15    |              | 🗢 🔳  |
|---------|--------------|------|
|         | 添加产品         | 跳过   |
| Bose NC | : 700 Headph | ones |
| 6       |              |      |

用户在蓝牙配对流程中会被要求进行必要的确认,比如选择建立蓝牙连接的设备, 额外的应用权限设置。这个过程可能持续数十秒钟。

蓝牙连接成功,则进入新产品的功能演示 界面。

|      | 0.0.0                  |     |
|------|------------------------|-----|
|      |                        |     |
| 7:15 |                        | • • |
| <    |                        |     |
|      | 我们来为您连接                |     |
|      | 点面下圆的厂 <u>面元 网</u> 廷按。 |     |
|      | Bose NC 700 Headphones |     |

流动产品

2.2 消噪等级控制

用户可以在产品的主设置界面来直接设置 消噪耳机的 0-10 级消噪等级控制。 点击"…"按钮,则进入更多消噪相关设置。

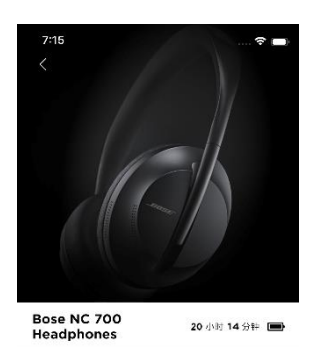

消嗓 9 **〔10**〕

¥ <sup>曲频源</sup> **资** 第日

用户在消噪相关设置界面,可以选择记住 我的上次设置,这样在耳机下次开机时, 将自动加载预设1的消噪等级,否则耳机将 设置为完全消噪,也就是把消噪级别设置 成10。默认是不记住上次设置。

|              |       | • 0.   |
|--------------|-------|--------|
| 7:15         |       | 🕈 🔳    |
| <            | 消噪    |        |
|              |       |        |
| 记住我的上次设置     | t     |        |
| 您的耳机将重置为     | 完全消噪。 |        |
| 消噪           |       |        |
|              |       |        |
| 江南则烈议        |       |        |
| <b>预</b> 设 1 |       | 10     |
| 预设 2         |       | 5      |
| 预设 3         |       | 0      |
|              |       |        |
| 和设是什么?       |       | 、<br>、 |

用户在消噪相关设置界面,可以设置 0-10 级消噪等级参数并保存到 3 个预设中的。 预设中消噪等级会被耳机记住,并且可以 使用消噪键来循环切换。

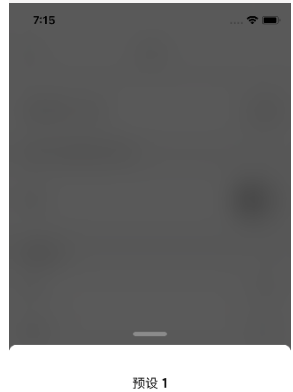

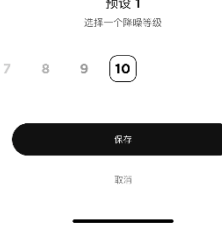

2.3 基本设置(音量控制,自动关机和语音提示)

用户可以在产品的主设置界面来直接设置 播放音乐的音量。音量设置与手机的系统 音量同步。

用户也可以使用手机的音量键来进行音量 设置。

用户在产品的主设置界面通过点击"设置"按 钮,可以进入高级设置菜单。

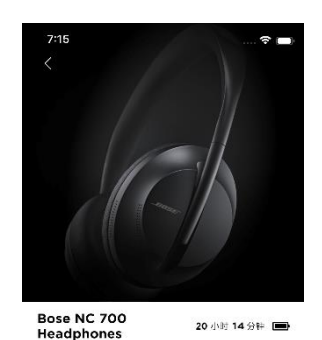

消嗓 9 **〔10**〕 ŝ

¥ 音频源

用户在产品的高级设置菜单,可以进行自动关机相关设置和语音提示设置。 自动关机设置可以设置产品的自动关机计时器的时间,默认是关闭。

语音提示则可以选择产品操作时语音提示 的语言,默认是英语。

| 7:15<br>× | 20.00 | 🕈 🖿       |
|-----------|-------|-----------|
| $\times$  | 27.00 |           |
|           | 反旦    |           |
| 自己的音量     |       | ¢ >       |
| 消噪        |       | >         |
| 语音提示      |       |           |
| 启用提示      |       |           |
| 语言        |       | English > |
| 电源        |       |           |
| 自动关机      |       | 从不 >      |
| 支持        |       |           |
| 产品导览      |       | >         |
| 技术信息      |       | >         |
| 常见问题      |       | >         |
|           |       |           |

2.4 调节通话时自己的音量

用户在产品的高级设置菜单,可以进行自 己的音量设置。

自己的音量设置可以调节产品在通话时, 自己音量的大小,默认是中。

| 7:15     | 🗢 🔳                    |
|----------|------------------------|
| $\times$ | 设置                     |
|          |                        |
| 产品名称     | Bose NC 700 Headphones |
|          |                        |
| 篮牙连接     | >                      |
|          |                        |
| 自己的音量    | + >                    |
|          |                        |
| 消噪       | >                      |
| 语音提示     |                        |
| 启用提示     |                        |
| 语言       | English >              |
| 电源       |                        |
| 自动关机     | 从不 >                   |
| 支持       |                        |
| _        |                        |

2.5 产品信息和使用演示

用户在产品的高级设置菜单,可以观看产品使用演示和查看更详细的产品技术信息,并且可以在线查看更多 Bose 产品支持信息。

| 7:15  |    | 🕈 🔳       |
|-------|----|-----------|
| ×     | 设置 |           |
| 自己的音量 |    | ф >       |
|       |    |           |
| 消噪    |    | >         |
| 语音提示  |    |           |
| 启用提示  |    |           |
| 语言    |    | English > |
| 电源    |    |           |
| 自动关机  |    | 从不 >      |
| 支持    |    |           |
| 产品导览  |    | >         |
| 技术信息  |    | >         |
| 常见问题  |    | >         |
|       |    |           |

| 产品导览页面则以动画的形式展示产品各<br>关键功能和相关操作过程。           | <b>7:15</b><br>轻触下面        | 🕈 🛋<br>产品导览<br>約工却以7部更多。忽可能时左"设置"中皇者武<br>产品敬敬。 |
|----------------------------------------------|----------------------------|------------------------------------------------|
|                                              | ٩                          | <b>加摸控制</b><br>使用在耳罩的前部控制管颈。    >              |
|                                              | Ø                          | <b>电话</b><br>只带轻触即可接听,结束和静音通话。    >            |
|                                              | <b></b>                    | <b>语音助手</b><br>快速访问移动设备上的语音控制。    >            |
|                                              | ۲                          | <b>消%。</b><br>根据或听觉灯和环境调整消磁级明。 >               |
| 技术信息页面,可以显示产品的固件版<br>本,序列号以及原始产品名称和生产日<br>期。 | 7:15<br>く<br>国件版本<br>1.0.9 | 全部设置系統 全部设置系統 技术信息 旅的产品已是最新的                   |
|                                              | 序列号<br>079616Z8            | 3320E101AE                                     |
|                                              | 原始名称<br>Bose NC            | 700 Headphones                                 |
|                                              | 生产日期<br>2018年11月           | 316日                                           |
|                                              |                            |                                                |

2.6 升级最新的固件

无论用户在产品的主设置界面还是在"我的 Bose"界面,应用程序都会自动检查和下载 最新产品固件,并且在用户确认后安装固 件。

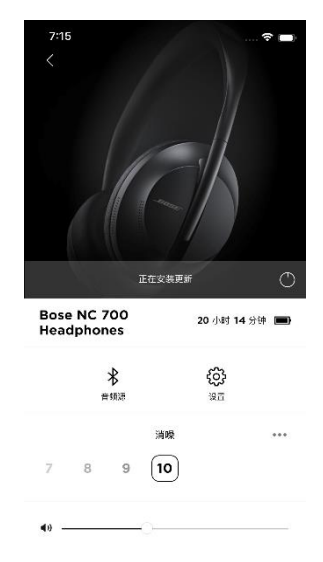

# 3. 常见问题

3.1 无法发现耳机

当用户添加新产品时,应用程序无法找到 任何产品,则会提示用户确保打开了产品 电源,并且在蓝牙可以操作范围内。

| 2 | 7:15 🕈 🗩                                                             |
|---|----------------------------------------------------------------------|
| < | 添加产品                                                                 |
|   |                                                                      |
|   |                                                                      |
|   |                                                                      |
|   |                                                                      |
|   | !                                                                    |
|   |                                                                      |
|   |                                                                      |
|   |                                                                      |
|   | 没看到您的产品?                                                             |
|   | 1) 确保耳机的电源已打开并还有电。                                                   |
|   | 2) 确保耳机在距离此设备9米的范围内。                                                 |
|   | 3) 从耳机上断开音频连接线。                                                      |
|   | 4) 充电时元法连接耳机                                                         |
|   | 注意:SoundTouch 产品使用 SoundTouch 应用,<br>Soundlink 产品使用 Bose Connect 应用。 |
|   |                                                                      |
|   | 产品帮助                                                                 |
|   |                                                                      |
|   |                                                                      |

3.2 发现耳机但耳机不在配对状态

当用户添加新产品时,如果应用程序能发现产品,但是无法配对成功,应用程序则提示用户如何设置产品进入配对模式。

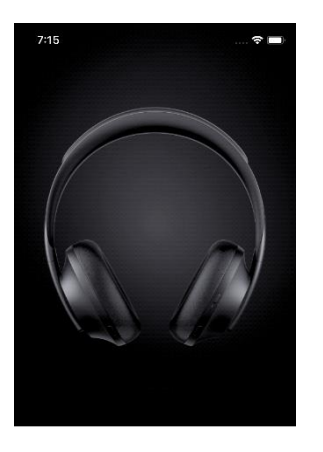

配对模式 按住"电源/面牙"版值,直到听到"准备好连报其他设 备",且面牙指示灯报闪蓝光。

# 3.3 手机设置中显示连接不成功

当用户打开一个 Bose 蓝牙产品,若此产品没有自动与之前已经配对好的手机建立 连接,可以进入手机系统的蓝牙设置,点击历史连接列表中的设备进行手动连接, 若提示"连接不成功",可以在手机系统的蓝牙设置中忽略此设备,然后打开 Bose 蓝牙产品的配对模式,在 Bose 音乐应用程序中重新添加此产品。

# 3.4 添加 Bose 蓝牙产品进行配对失败

Bose 蓝牙产品打开配对模式,在 Bose 音乐手机应用程序中搜索并点击"添加产品" 按钮进入配对流程,在选择 Bose 产品进行配对的过程中,如果提示添加失败,可 进行以下操作:

- 1) 重新尝试配对操作
- 2) 重启 Bose 蓝牙产品并打开配对模式
- 3) 重启手机蓝牙(点击关闭蓝牙然后再打开)
- 4) 在手机系统的蓝牙设置中选择忽略此设备,然后在 Bose 音乐应用程序中 重新添加此产品
- 3.5 设置某些参数时, Bose 蓝牙产品延时响应

若 Bose 蓝牙产品连接成功后立即进行设置操作,若发生操作有明显时延的问题, 可以稍微等待数秒等待蓝牙产品的语音提示来响应操作变化。若蓝牙产品数十秒钟 仍没有任何响,则可以尝试重新建立蓝牙连接。